# AMVERSEAS v 9.3 Setup Guide

## AMVERSEAS setup

### Setting up SEAS Console

The SEAS Console is the interface to managing the AMVERSEAS applications' activities. It is a utility, where all the AMVERSEAS applications management functions are found.

| SEAS Console                                                                                                    | ×                                                                                          |
|----------------------------------------------------------------------------------------------------|--------------------------------------------------------------------------------------------|
| <u>File View Setup Reports U</u> tilities <u>H</u> elp                                                                                                    | Info                                                                                       |
| Task         SEAS Transceiver Interface         SEAS XBT Data Recorder         SEAS TSG Data Recorder         SEAS PC-Watchdog         SEAS Met Observations Logger         AMVER Reporter         Remote Command System | Status<br>Stop<br>Stop<br>Uninstalled<br>Uninstalled<br>Uninstalled<br>Uninstalled<br>Stop |
| Ready                                                                                                    |                                                                                            |

Use the command **Main menu|Setup|Administration** to manage the AMVERSEAS administration information.

| 3 | SEAS Con  | sole                            |  |
|---|-----------|---------------------------------|--|
| ] | File View | Setup Utilities Help Info       |  |
| F |           | Administration                  |  |
|   | TORA      | Automatic startup               |  |
|   |           | Outgoing server (SMTP) settings |  |
|   | AUMI      | Remote command system           |  |

When the **Administration** dialog comes up, it allows the user insert the necessary administrative information for AMVERSEAS applications' operation. To use it, the user can edit the fields and click **OK**. Remember, red-labeled fields are mandatory.

| Agency in cha     | arge of operati   | ng the observing p          | latform        |                        |                       |  |  |  |  |  |
|-------------------|-------------------|-----------------------------|----------------|------------------------|-----------------------|--|--|--|--|--|
| USA, Scripp       | os Institution of | f Oceanography (S           | IO)            |                        | •                     |  |  |  |  |  |
| Cruise            |                   |                             |                |                        |                       |  |  |  |  |  |
| Cruise Line       | PX00              |                             | Start<br>Date  | 2/ 5/2015 🔻            | Transect 17<br>Number |  |  |  |  |  |
| Cruise<br>Name    | P123456           |                             | End Date       | 3/ 1/2015 👻            |                       |  |  |  |  |  |
| Ship              |                   |                             |                |                        |                       |  |  |  |  |  |
| Company<br>Name   | NOLOSE            |                             | Call Sign*     | TESA                   | ОК                    |  |  |  |  |  |
| Ship<br>Name*     | TEST              |                             | V Has IM       | 0 number?              | Cancel                |  |  |  |  |  |
| Maximum<br>Speed* | 22.50             |                             | IMO<br>Number* | er* 1234567 *Mandatory |                       |  |  |  |  |  |
| Medical staff     | f*                | Forward                     |                | INMARSAT               |                       |  |  |  |  |  |
| Nurse             | MD                | AMVER                       | MAREP          | Number                 |                       |  |  |  |  |  |
| PA                | Vone              | JASREP                      |                | Equipment ty           | pe                    |  |  |  |  |  |
| Ship rider        |                   |                             |                |                        |                       |  |  |  |  |  |
| Institution       | NOOA/AOML         | NOOA/AOML                   |                |                        |                       |  |  |  |  |  |
| Name              | Ibis Gonzalez     |                             |                |                        |                       |  |  |  |  |  |
| E-mail            | caridad.i.gon     | caridad.i.gonzalez@noaa.gov |                |                        |                       |  |  |  |  |  |
| Dhono             | 305-361-432       | 305-361-4322                |                |                        |                       |  |  |  |  |  |

Cruise group:

Line number is indicating the line number (e.g. AX10, AX8).

**Date** is indicating the cruise's date.

Transect number is a consecutive number indicating transect.

Ship group:

**Company Name** is indicating the company's name.

Ship Name is indicating the ship's name.

**Call Sign** is indicating the ship's call sign.

**IMO Number** is indicating the ship's IMO number.

Maximum speed is indicating the maximum ship's speed.

**Medical staff group:** Used to report the medical capability aboard the vessel during the voyage. It is important to accurately report your vessel's medical resources **EVERY VOYAGE**.

None if no medically trained personnel are aboard.

Nurse if a trained nurse is aboard.

**PA** if a physician's assistant or paramedic is aboard.

**MD** if a medical doctor or physician is aboard.

**Forward group**: Used to request relay of the AMVER report to certain other ship reporting systems.

**INMARSAT group**: Used to provide information on the best way to contact the vessel quickly.

#### **Technician group:**

Name is indicating the technician's name.

**Email** is indicating the technician's email address.

**Phone** is indicating the technician's phone number.

Alternate Name is indicating the alternate technician's name.

Alternate Email is indicating the alternate technician's email address.

Alternate Phone is indicating the alternate technician's phone number.

To define which application has to be started automatically use the command **Setup**|**Automatic startup** 

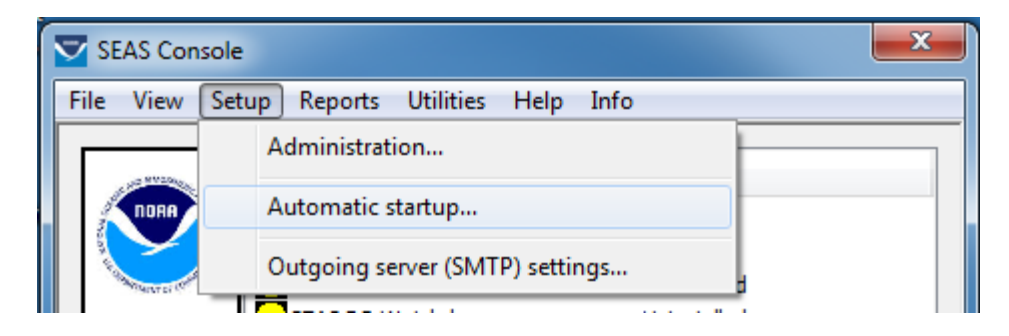

Once the **Automatic startup** window appears select/unselect the applications that SEAS Console has to startup automatically. Also the user cans choice if the SEAS Console window will be minimized or not after it starts.

| Automatic startup                       |
|-----------------------------------------|
| AMVERSEAS applications                  |
| SEAS Transceiver Interface              |
| SEAS XBT Data Recorder                  |
| SEAS TSG Data Recorder                  |
| SEAS PC-Watchdog                        |
| SEAS Met Observations Logger            |
| SEAS AutoIMET Data Logger               |
| AMVER Reporter                          |
| Remote Command System                   |
| Minimize SEAS Console window on startup |
| OK Cancel                               |

Use the command **Main menu|Setup|Outgoing server (SMTP) settings** to manage the AMVERSEAS SMTP server information.

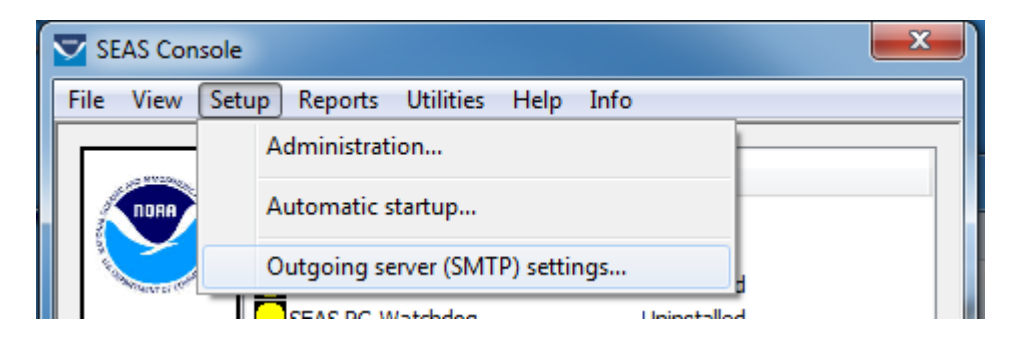

The SMTP (short for Simple Mail Transfer Protocol) works like a post assistant, handling the sending of emails from an email client to an email server. It receives outgoing mail messages from users and routes them to the mail recipients they are intended for.

Once the dialog **SMTP Server** appears the user can configure the SMTP server.

| Settings<br>Server name: smtp.gmail.com                 |
|---------------------------------------------------------|
| Server name: smtp.gmail.com                             |
|                                                         |
| Port: 587                                               |
| Authentication                                          |
| User name: caridad.i.gonzalez@noaa.gov                  |
| Password: **********                                    |
| Connection                                              |
| Connected to the internet through a dial-up connection? |
| Name:                                                   |
| OK Cancel                                               |

Setting up SEAS Transceiver Interface

The SEAS Transceiver Interface is a real time application that combines reception of GPS data and transmission of recollected data over several devices. The application reads time,

position, velocity, and course heading, and puts all of this information in a shared memory to be used for other applications; this information is given out in encoded format. This is the called "**Receiver**". Also SEAS Transceiver Interface provides a reliable transmission of the collected data via satellite. It transmits binary reports out the serial port to the transceiver unit, or via internet to an ftp site. The work is transparent to the user, and can be used for verification of the transmission. This is the called "**Transmitter**".

Use the command **Main menu|Setup|Adjust time zone to UTC|On** or **Off** to activate or deactivate the automatic setting to UTC time zone.

| 🛠 S  | 🏘 SEAS Transceiver Interface |          |             |           |   |    |     |  |  |  |
|------|------------------------------|----------|-------------|-----------|---|----|-----|--|--|--|
| File | View                         | Setup    | Options     | Help      |   |    |     |  |  |  |
|      | Receiv                       | Adju     | ist time zo | ne to UTC | Þ | On | 1   |  |  |  |
|      | GPS data source setup        |          |             |           |   |    |     |  |  |  |
|      | arsa                         | ata soun | ce setup    | COM       |   |    | Da. |  |  |  |

#### Receiver settings

| Yew Setup Help Receiver Taramitter      GPS data source setup     OM     Bits per second     Data bits     Party     Stop bits     Flow control     None     T     Thrane and Thrane     Y     4800     Y     None     T     To     Thrane and Thrane     Port Number     Initialize     Connect      Primay source of data     C     Fidum     C     Thrane and Thrane     Fidum     C     Thrane and Thrane     Fidum     C     Thrane and Thrane     Finany source of data     C     Fidum     C     Thrane and Thrane     Finany source of data     C     Fidum     C     Thrane and Thrane     Finany source of data     C     Fidum     C     Thrane and Thrane     C     NMEA     Remote computer      Finany source of data     C     Fidum     C     Thrane and Thrane     C     NMEA     Remote computer      Remote computer      Remote co | SEAS Transceiver Interfac                                       | e a a a a a                                                                                                    |                                                                                                    |                 |
|----------------------------------------------------------------------------------------------------|-----------------------------------------------------------------|----------------------------------------------------------------------------------------------------|----------------------------------------------------------------------------------------------------|-----------------|
| Receiver       Tansmitter         GPS data source setup       COM       Bits per second       Data bits       Parity       Stop bits       Flow control         Indium       COM1       I 15200       B       None       I       None       I       None       I       None       I       None       I       DTR/CTS       Image: Computer       Image: Computer                                                                                                    | e <u>V</u> iew <u>S</u> etup <u>H</u> elp                       |                                                                                                    |                                                                                                    |                 |
| GPS data source setup       CDM       Bis per second       Data bits       Parity       Stop bits       Flow control         I tridium       CDM1       I 1200       8       None       1       None       I         I Thrane and Thrane       I 4800       8       None       1       I I I I TRUE         I NMEA       CDM4       I 4800       8       None       1       I I I I TRUE         I PAddress       Port Number       I I I I I I I I I I I I I I I I I I I                                                                                                    | Receiver Transr                                                 | nitter                                                                                                    |                                                                                                    |                 |
| Indium       COM1       Image and Thrane       Image and Thrane       Image and Thrane         Image and Thrane       Image and Thrane       Image and Thrane       Image and Thrane       Image and Thrane         Image and Thrane       Image and Thrane       Image and Thrane       Image and Thrane       Image and Thrane         Image and Thrane       Image and Thrane       Image and Thrane       Image and Thrane       Image and Thrane         Image and Thrane       Image and Thrane       Image and Thrane       Image and Thrane       Image and Thrane         Image and Thrane       Image and Thrane       Image and Thrane       Image and Thrane       Image and Thrane         Image and Thrane       Image and Thrane       Image and Thrane       Image and Thrane       Image and Thrane         Remote computer       Image and Thrane       Image and Thrane       Image and Thrane       Image and Thrane         Remote computer       Image and Thrane       Image and Thrane       Image and Thrane       Image and Thrane         Remote computer       Image and Thrane       Image and Thrane       Image and Thrane       Image and Thrane         Source       Raw       Raw       Image and Thrane       Image and Thrane       Image and Thrane         Source       Date       Time       Lastude [DD                                                                                                    | GPS data source setup                                           | Elow control                                                                                                    |                                                                                                    |                 |
| Initiale and Tinale       Initiale       Initiale       Initiale       Initiale         IP Address       IP Address       Port Number       Initiale       Initiale         Primary source of data       Secondary source of data       Initiale       Connect         Primary source of data       Initiale       Initiale       Connect         Primary source of data       Initiale       Initiale       Connect         Primary source of data       Initiale       Initiale       Connect         Primary source of data       Initiale       Initiale       Connect         Primary source of data       Initiale       Initiale       Connect         Primary source of data       Initiale       Initiale       Connect         Primary source of data       Initiale       Initiale       Connect         Remote computer       Initiale       Initiale       Connect         Raw BPS data       Remote computer       Remote computer       Initiale       Initiale         Source       Raw       RMC.200903 00.A.2544 08282 N.08003 71 93.0W.0.033.25.18.200315D*41       Initiale         NMEA       03-20.2015 20.08.09       25 44 08 N       080 09 71 W       000       025         Indium       03-20.2015 20.09.44       37 00 00 N                                                                                                    | ✓ Iridium                                                       | COM1 V 19200 V                                                                                                    | 8 v None v 1                                                                                                  |                 |
| IP Address       Port Number         Remote computer       Initialize       Connect         Primary source of data       Initialize       Connect         Initialize       Initialize       Connect         Initialize       Initialize       Connect         Initialize       Initialize       Connect         Initialize       Initialize       Connect         Initialize       Initialize       Connect         Initialize       Initialize       Connect         Initialize       Initialize       Connect         Initialize       Initialize       Connect         Initialize       Initialize       Connect         Initialize       Initialize       Connect         Initialize       Initialize       Initialize         Initialize       Initialize       Initialize         Initialize       Initialize       Initialize         Initialize       Initialize       Initialize         Remote computer       Initialize       Initialize         Rew GPS data       Initialize       Remote computer       Initialize         Source       Date       Time       Latitude (DD       Longitude (D       Spe         NMEA <t< th=""><th></th><th>COM4 - 4800 -</th><th>8 V None V 1</th><th>V None V</th></t<>                                                                                                    |                                                                 | COM4 - 4800 -                                                                                                    | 8 V None V 1                                                                                                  | V None V        |
| Remote computer       Initialize       Connect         Primary source of data       Initialize       Initialize       Connect         Initialize       Initialize       Initialize       Connect         Initialize       Initialize       Initialize       Connect         Initialize       Initialize       Initialize       Initialize       Connect         Initialize       Initialize       Initialize       Initialize       Connect         Initialize       Initialize       Initialize       Initialize       Connect         Initialize       Initialize       Initialize       Initialize       Connect         NMEA       Initialize       Initialize       Initialize       Connect         Remote computer       Initialize       Initialize       Initialize       Connect         Raw GPS data       Source       Raw       RMC.200894 0.0254.0828.2N.06009.71930.W10.039.25.18.2003150*41       NMEA         NMEA       RMC.200894 A.3700.000.N.00641.682.E.20.0.90.200315.18.W*53       Initialize       Course         Indium       Date       Time       Latitude (DD       Longitude (D       Spe.       Course         Indium       03-20-2015       20.08.09       25.44.08 N       080.93.71 W       000                                                                                                    |                                                                 | IP Address                                                                                                    | Port Number                                                                                                   |                 |
| Primary source of data       Secondary source of data       Initium         C Iridium       Initium       Initium         C Thrane and Thrane       NMEA       Initium         Remote computer       Remote computer       Initium         Raw GPS data       Remote computer       Remote computer         Source       Raw         Indium       RMC,200803.00,A,2544.08282,N,08003.71930,W,0.039,25.18,200315,,,D*41         NMEA       RMC,200944,A,3700.000,N,00641.682,E,20.0,90,200315,18,W*53         Parsed GPS data       Source         Source       Date         Indium       RMC,200944,A,3700.000,N,00641.682,E,20.0,90,200315,18,W*53         Parsed GPS data       Source         Source       Date         Indium       03-20-2015         Source       Date         Indium       03-20-2015         NMEA       03-20-2015         Source       Date         Indium       03-20-2015         NMEA       03-20-2015         Q0:093       Z5 44 08 N       080 09 71 W       000       025         NMEA       03-20-2015       20:09:44       37 00 00 N       006 41 68 E       020       090                                                                                                    | Remote computer                                                 | · · ·                                                                                                    | Initialize Con                                                                                                | nect            |
| Baw GPS data         Source         Raw           Iridium         RMC.200809.00,A,2544.08282,N,08009.71930,W,0.039,25.18,200315,,,D*41           NMEA         RMC.200944,A,3700.000,N,00641.682,E,20.0,90,200315,18,W*53           Parsed GPS data         Source           Source         Date           Iridium         03-20-2015           20:08:09         25:44.08 N           080 09 71 W         000           025         020           NMEA         03-20-2015           20:09:44         37:00:00 N           006 41 68 E         020           03-20-2015         20:09:44           Apply         Restore Diriginal           Restore Default                                                                                                    | C Iridium<br>C Thrane and Thrane<br>C NMEA<br>C Remote computer | <ul> <li>Iridium</li> <li>Thrane and Thrane</li> <li>NMEA</li> <li>Remote computer</li> </ul>                               | C Iridium<br>C Thrane and Thrane<br>C NMEA<br>C Remote computer                                               |                 |
| Source         Date         Time         Latitude (DD         Course           Iridium         03-20-2015         20:08:09         25:44:08282,N,08009,71930,W/0.039,25:18,200315,,D*41           Parsed GPS data                                                                                                    | - Raw GPS data                                                  | R∋w                                                                                                    |                                                                                                    |                 |
| Source         Date         Time         Latitude (DD         Longitude (D         Spe         Course           Iridium         03-20-2015         20:08:09         25 44 08 N         080 09 71 W         000         025           NMEA         03-20-2015         20:09:44         37 00 00 N         006 41 68 E         020         090                                                                                                    | Iridium<br>NMEA                                                 | RMC,200909.00,A,2544.0826<br>RMC,200944,A,3700.000,N,0                                                                      | i2,N,08009,71930,W,0.039,25,18,200315,,,D*41<br>0641.682,E,20.0,90,200315,18,W*53                             |                 |
| Source         Date         Time         Latitude (DD         Longitude (D         Spe         Course           Iridium         03-20-2015         20:08:09         25 44 08 N         080 09 71 W         000         025           NMEA         03-20-2015         20:09:44         37 00 00 N         006 41 68 E         020         090                                                                                                    | Parsed GPS data                                                 |                                                                                                    |                                                                                                    |                 |
| Apply Restore Driginal Restore Default                                                                                                    | Source<br>Iridium<br>NMEA                                       | Date         Time         L           03-20-2015         20:08:09         2           03-20-2015         20:09:44         3 | atitude (DD   Longitude (D   Spe   Course  <br>5 44 08 N 080 09 71 W 000 025<br>7 00 00 N 006 41 68 E 020 090 |                 |
|                                                                                                    |                                                                 |                                                                                                    | Apply Restore Original                                                                                        | Restore Default |

The Receiver tab allows set the configuration from the serial ports of each supported device selecting the **COM** port, the **Bit per second**, the **Data bits**, the **Parity**, and the **Flow control**. Setting the checkboxes the user set the read data option as enabled.

Under the **source of data** groups the Receiver allows set the primary, secondary or tertiary source of collected data when a radio button is selected, at least one has to be selected.

#### Transceiver settings

| 😵 SEAS Transceiver Interface                 |                                |
|----------------------------------------------|--------------------------------|
| <u>File V</u> iew <u>S</u> etup <u>H</u> elp |                                |
| Receiver Transmitter                         |                                |
|                                              |                                |
|                                              |                                |
| C:\Users\Public\Documents\transmissionQueue\ | Browse                         |
| FTP server info                              |                                |
| Server 192.111.123.134                       | Phone-book entry name Iridium  |
| Upload path //default/                       | Transmit on                    |
| User name username                           | Use MS BAS dialer              |
| Password *****                               | Check queue every 10 minute(s) |
|                                              |                                |
| Transmitter configuration                    |                                |
| Server 127.0.0.1                             | Liet local IP address          |
| Port 25000                                   | Connect                        |
| Transmission queue                           | Transmission status            |
|                                              |                                |
|                                              |                                |
|                                              |                                |
|                                              |                                |
|                                              | < <u> </u>                     |
| Cashah Canada anti-                          | Carielant                      |
| Dn                                           |                                |
|                                              | COM Bits per second Data bits  |
| IP Address 172 . 16 . 107 . 93               | COM2 • 4800 • 8 •              |
| Destructure 0                                | Parity Stop bits Flow control  |
| Port number j                                |                                |
|                                              |                                |
|                                              | NUM Apr 24, 2017 21:25:06      |

If you want to use Iridium to transmit, which decreases the transmission costs, check the box **Transmit on** to run the IridiumFTP program. This program is a minimal FTP program that performs binary uploads via a TCP/IP connection. Aside from a regular Ethernet connection, the program can use the Windows RAS dialer to establish a dialup connection. If a disconnection occurs in the middle of an upload, the program can resume where it left off the next time it connects.

The other options can be used simultaneously. They send a GPRMC sentence via socket and/or serial port to be used as source data for another system.

Don't forget to press **Save** to save the changes.

#### Setting up SEAS TSG Data Recorder

#### Hardware installation

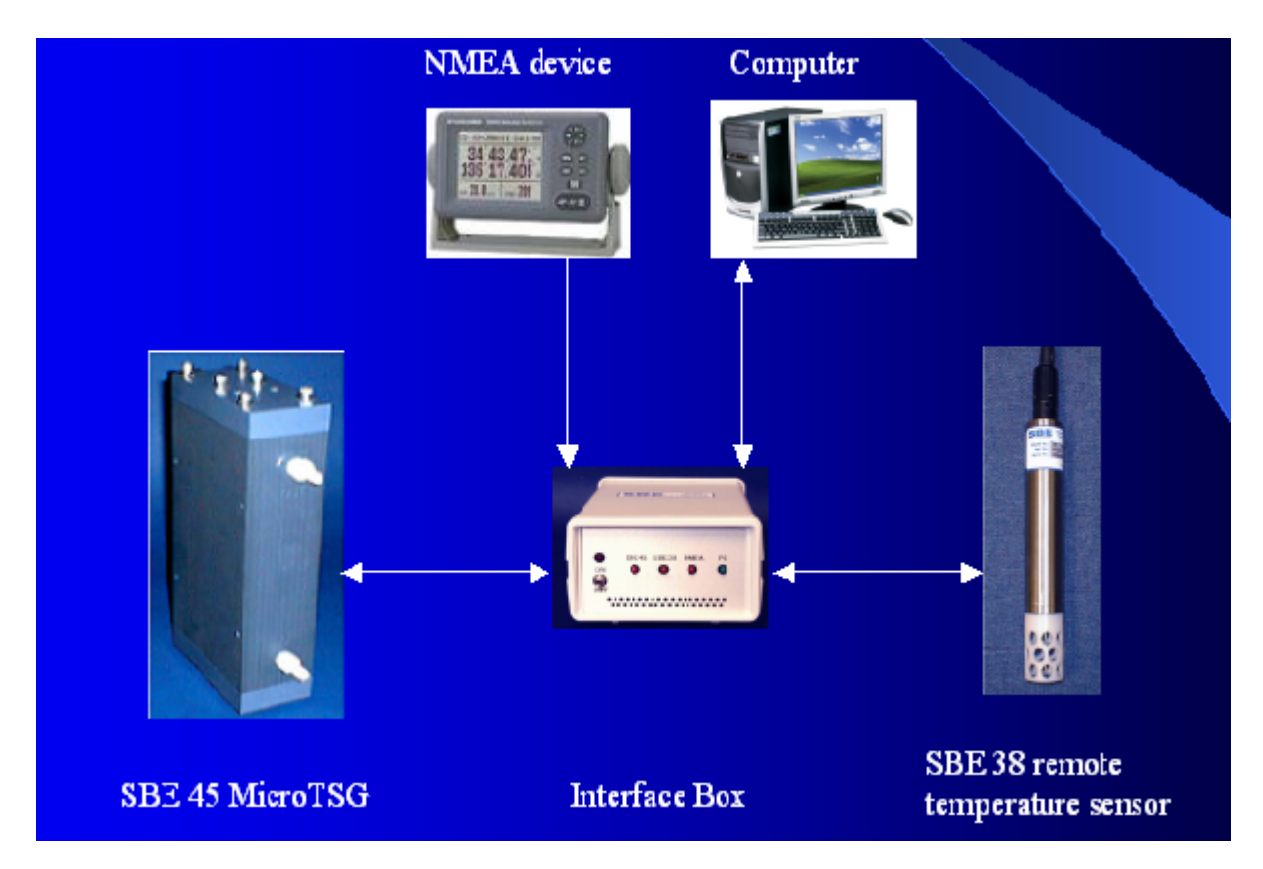

#### Hardware configuration

Before starting the SEAS TSG Data Recorder application the Interface Box, the SBE 45 MicroTSG, and the SBE 38 remote temperature sensor have to be connected and configured using the SEATERM software delivered with the equipment, or other program like HyperTerminal. Also it is possible using the options on **Main menu**|**Tools**|**Auto baud rate detection** and **Main menu**|**Tools**|**Set instruments default config**.

#### Software setup

The SEAS TSG Data Recorder is a real time data acquisition, data processing, and data recording application that operates on vessels where there is a SBE 45 MicroTSG Thermosalinograph unit installed collecting TSG data.

| EAS TSG Data I          | Recorder<br>Tools Help 1 | Info      |             |             |                 |                            |                                 |                                                        |                                                                              |                     |                       |
|-------------------------|--------------------------|-----------|-------------|-------------|-----------------|----------------------------|---------------------------------|--------------------------------------------------------|------------------------------------------------------------------------------|---------------------|-----------------------|
| Serial port setu<br>COM | p<br>Bits per<br>second  | Data      | bits Parity | Stop bit    | s Flow con      | TINSTRU<br>TSG ur<br>SBE 4 | ment Sa<br>nit Co<br>5 <b>-</b> | ampling interval<br>ollection Transmissi<br>10 secs 60 | on GPS data source<br>© NMEA navigation<br>© SEAS Transceiver<br>secs C Auto | device<br>Interface |                       |
| Ship information        |                          |           |             |             | echnician infor | mation                     |                                 |                                                        |                                                                              |                     |                       |
| Ship Name               | IMO Number               | Call Sign | Speed       |             | Name            | Ema                        | اتد                             | Phone                                                  | alternate Name alter                                                         | nate Email          | alternate Phone       |
| SEAS_TEST               | 12345678                 | TEST567   | Invalid     | knots       | Carlos I Per    | ez ca                      | rlos.i.perez@r                  | no 305-521-9406                                        |                                                                              |                     |                       |
| -Parsed TSG dat         | a ready to arch          | ive       |             |             |                 |                            |                                 |                                                        | - Raw incomming TSG data                                                     |                     |                       |
| Date                    | Time                     | TSG Tem   | TSG Cop     | Salinity    | Sound Ve        | Demote T                   | Latituda                        | Longitude 🔺                                            | Paw                                                                          |                     |                       |
| 03-02-2002              | 05:22:46                 | 22 7850   | 5 29402     | 36 6873     | 1531 219        | 22 9701                    | 38 04 144 N                     | 123.08.800 W                                           | t1= 22 7850 c1= 5 29402 c                                                    | = 36 6873 ev=1      | 531 219 12= 22 9701   |
| 03-02-2002              | 05:22:37                 | 22.7855   | 5.29399     | 36.6867     | 1531.204        | 22.9645                    | 38 04 111 N                     | 123 08 847 W                                           | t1= 22,7855, c1= 5,29399, s                                                  | = 36.6867. sv=1     | 531.204, t2= 22.9645  |
| 03-02-2002              | 05:22:25                 | 22.7847   | 5,29396     | 36.6871     | 1531.176        | 22.9532                    | 38 04 065 N                     | 123 08 908 W                                           | t1= 22,7847, c1= 5,29396, s                                                  | = 36.6871, sv=1     | 531.176, t2= 22.9532  |
| 03-02-2002              | 05:22:16                 | 22.7845   | 5.29394     | 36.6871     | 1531.145        | 22.9410                    | 38 04 028 N                     | 123 08 952 W                                           | t1= 22.7845, c1= 5.29394, s                                                  | = 36.6871, sv=1     | 531.145, t2= 22.9410  |
| 03-02-2002              | 05:22:07                 | 22.7846   | 5.29392     | 36.6869     | 1531.117        | 22.9301                    | 38 03 992 N                     | 123 08 996 W                                           | t1= 22.7846, c1= 5.29392, s                                                  | = 36.6869, sv=1     | .531.117, t2= 22.9301 |
| 03-02-2002              | 05:21:55                 | 22.7838   | 5.29386     | 36.6871     | 1531.067        | 22.9104                    | 38 03 946 N                     | 123 09 056 W 🔤                                         | t1= 22.7838, c1= 5.29386, s                                                  | = 36.6871, sv=1     | .531.067, t2= 22.9104 |
| 13-02-2002              | 05:21:46                 | 22 7839   | 5 29383     | 36 6868     | 1531 028        | 22 8951                    | 38.03.912 M                     | 123.09.102.W                                           | H= 22 7839 c1= 5 29383 s                                                     | = 36 6868 sv=1      | 531 028 F2= 22 8951   |
|                         |                          |           |             |             |                 |                            |                                 |                                                        |                                                                              |                     |                       |
| Collection              |                          |           |             | Transmissio | n               |                            |                                 |                                                        |                                                                              |                     |                       |
|                         | YYYY - MM                | - DD Hł   | н : ММ      | Begin 20    | 011 - 03        | 01 22                      | : 141 In                        | iterval 24 : 00                                        | Last 2010-12-21 20:04                                                        | 1:05                |                       |
| Delayed                 | 2011 - 03                | - 01 2    | 1 17        | 🗌 No tra    | nsmission when  | ship is stoppe             | t Co                            | ountdown 01:05:09                                      | Next 2011-03-01 22:41                                                        | 1:00                | Save                  |
|                         |                          |           |             | 🔽 Satellit  | e transmission  | is allowed                 |                                 |                                                        |                                                                              |                     |                       |
|                         |                          |           |             |             |                 |                            |                                 |                                                        |                                                                              |                     |                       |
| Current Data a          | and OK                   |           |             |             |                 |                            |                                 |                                                        |                                                                              | ALLINA D            | Max 01 2011 21/26/01  |

**Step 1:** Once the application is ready for deployment you have to setup the serial port and then check the box **ON**. The length of the cable and the baud rate are related, see hardware documentation for more information.

|              | SBE 45 MicroTSG |
|--------------|-----------------|
| Baud rate    | 9600            |
| Data bits    | 8               |
| Parity       | None            |
| Stop bits    | 1               |
| Flow Control | None            |

**Step 2:** Test if the application is able to communicate with the Interface Box by using the commands **Main menu**|**Tools**|**Communication test** that displays the configuration.

| TSC S | EAS T      | SG Dat   | a Reco     | order              |                      |            |    |        |        |           |     |               |   |    |
|-------|------------|----------|------------|--------------------|----------------------|------------|----|--------|--------|-----------|-----|---------------|---|----|
| File  | View       | Setup    | Tools      | Help               | Info                 |            |    | _      |        |           |     |               |   |    |
|       | -Serial    | port set | Zip<br>Tra | and are<br>nsmit d | thive collect<br>ata | ted data   |    |        |        |           |     |               | 7 | In |
|       |            | СОМ      | Upo        | late ca            | ibration co          | efficients |    | arity  | :      | Stop bits | ;   | Flow contro   |   | TS |
|       | <b>N</b> 0 |          | Aut        | o baud             | rate deteo           | tion:      | r  | None   | -      | 1         | Ŧ   | None 💌        |   | S  |
|       |            |          | Con        | nmunica            | ation test           |            | •  | Inte   | erface | Box       |     |               |   | H  |
| L r   | -Ship in   | formatio | Set        | instrun            | nents defa           | ult config | Þ  | SBE    | : 45 M | icroTSG   |     |               |   | -  |
|       | Ship N     | lame     | IMO        | Number             | r Call S             | ign        | ЪΡ | SBE    | 38 re  | emote te  | mpe | rature senso  | r |    |
|       | SEAS       | 5 TEST   | 123        | 45678              | TEST                 | 1567       | Ir | ivalid |        |           | Ca  | arlos I Perez |   | _  |

**Step 3:** If the application doesn't show the configuration means that it can't establish communication with the Interface Box then you have to change the baud rate using the command **Main menu**|**Tools**|**Auto baud rate detection** to change the baud rate in the SBE 45 and/or SBE 38 for compatibility with the Interface Box. To data acquisition AOML configures the baud rate between Interface Box and computer to 9600, and the baud rate between Interface Box and other instruments/devices to 4800. This automatic detection is useful for establishing communication between the instruments.

| 🚟 SEAS TSG Data Recorder |          |          |            |                          |                 |               |       |  |  |
|--------------------------|----------|----------|------------|--------------------------|-----------------|---------------|-------|--|--|
| File                     | View     | Setup    | Tools      | Help                     | Info            |               |       |  |  |
|                          | Serial   | port set | Zip<br>Tra | and ar<br>nsmit d        | chive o<br>lata | ollected data |       |  |  |
|                          |          | СОМ      | Upo        | rs arity                 |                 |               |       |  |  |
|                          |          |          |            | Auto baud rate detection |                 |               |       |  |  |
|                          |          |          | Con        | •                        |                 |               |       |  |  |
| Г                        | -Ship in | formatio | Set        | g 🔸 📩                    |                 |               |       |  |  |
|                          | Ship N   | lame     | IMO        | Number                   | r c             | all Sian      | Speed |  |  |

**Step 4:** Now you are almost ready to read the instruments default setup, and set them appropriately using the command **Main menu**|**Tools**|**Set instruments default config** for each of them.

| TSC S | EAS T    | 'SG Dat   | a Reco     | order               |                             |      |    |                                  |     |
|-------|----------|-----------|------------|---------------------|-----------------------------|------|----|----------------------------------|-----|
| File  | View     | Setup     | Tools      | Help                | Info                        |      |    |                                  |     |
|       | -Serial  | port set  | Zip<br>Tra | and arc<br>nsmit da | hive collected da<br>ata    | ata  |    |                                  | Ins |
|       |          | COM       | Upo        | late cali           | bration coefficie           | nts  |    | arity Stop bits Flow control     | TS  |
|       | Ø        |           | Aut        | o baud<br>nmunica   | rate detection<br>tion test |      | •  | Jone 🔻 1 💌 None 💌                | SE  |
| 1     | -Ship in | iformatio | Set        | instrum             | ents default cor            | nfig | ۲  | Interface Box                    |     |
|       | Ship N   | lame      | IMO        | Number              | Call Sign                   | -    | ър | SBE 45 MicroTSG                  |     |
|       | SEAS     | 5_TEST    | 123        | 45678               | TEST567                     |      | I  | SBE 38 remote temperatute sensor |     |

**Step 5:** Under the **Main menu|Setup|Transmission queue directory...** select the transmission queue path

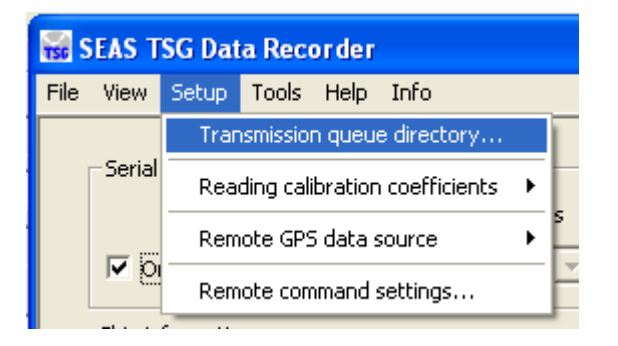

Use this command to select the transmission queue directory, where SEAS TSG Data Recorder will post the files ready to transmit. A **Browser for Folder** dialog appears that allows the user to select a folder.

When this dialog box comes up, it displays the **Desktop** folder as the parent and all the other folders can be located from it. To use it, the user can click one of the folders or drives and click **OK**. If the desired folder is not seen but is available, the user can expand the existing folders and drives, click the desired folder, and click **OK**. If the necessary folder is not available at all, the user should first create the desired folder outside the application.

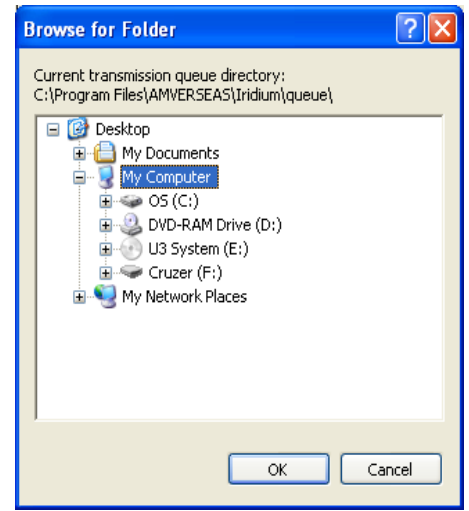

**Step 6:** Select how would you like to read the calibration coefficients using the command **Main menu|Setup|Reading calibration coefficients.** This command selects if the SEAS

TSG Data Recorder reads the calibration coefficients from the SBE 45 MicroTSG, and SBE 38 remote temperature sensor, and updates the GUI automatically or the user has to type them.

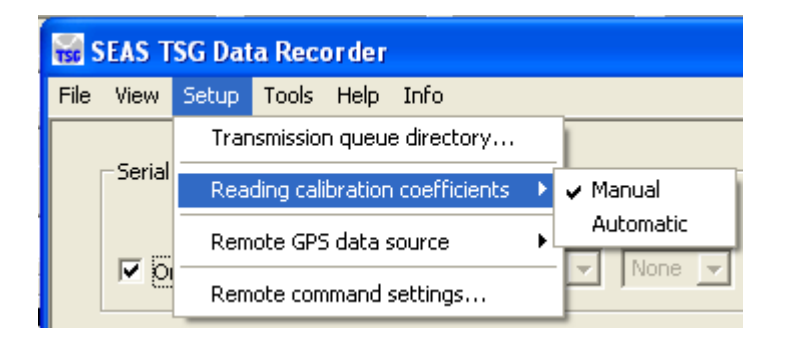

The calibration coefficients are very important metadata that have to be transmitted. Go to **Main menu**|**Tools**|**Update calibration coefficients** to ensure that the application knows the calibration coefficients that will be used as meta-data.

| TSC S | 😸 SEAS TSG Data Recorder                                        |           |                                |                                 |     |   |  |  |
|-------|-----------------------------------------------------------------|-----------|--------------------------------|---------------------------------|-----|---|--|--|
| File  | View                                                            | Setup     | Tools                          | Help                            | Inf | o |  |  |
|       | Zip and archive collected data<br>Serial port set Transmit data |           |                                |                                 |     |   |  |  |
|       |                                                                 | СОМ       | Upo                            | Update calibration coefficients |     |   |  |  |
|       | Auto baud rate detection                                        |           |                                |                                 |     |   |  |  |
|       | -Ship in                                                        | iformatio | Set instruments default config |                                 |     |   |  |  |
|       | Ship N                                                          | lame      | e IMO Number Call Sign Speed   |                                 |     |   |  |  |

The Calibration Coefficients dialog appears. Click **Read Coefficients** button to update the information. Manually enter the missing information. To save it, click the **OK** button.

| 😸 SEAS TSG Data Recorder -                                                                        | Calibration Coefficients                                                                                                    |                                                                                                    |                                                                                                    | X                                                                                                    |
|---------------------------------------------------------------------------------------------------|----------------------------------------------------------------------------------------------------|----------------------------------------------------------------------------------------------------|----------------------------------------------------------------------------------------------------|----------------------------------------------------------------------------------------------------|
| TSG unit<br>Model Number SBE45<br>Serial Number 0073<br>Intake depth meters<br>Pipe length meters | Conductivity         T           Calibration         08-may-07           Date         -9.776560e-01           CG         -9.776560e-01           CH         1.440116e-01           CI         -1.165459e-04           CJ         3.229662e-05           CPCOR         -9.570000e-08           CTCOR         3.250000e-06           WBOTC         1.077696e-05 | Temperature           Calibration         08-may-07           Date         -6.063892e-06           TA0         -6.063892e-06           TA1         2.783052e-04           TA2         -2.645087e-06           TA3         1.581528e-07 | Remote sensor<br>Model Number SBE 38<br>Serial Number 00180<br>Intake depth meters<br>Pipe length meters | Temperature           Calibration         11-jun-08           Date         -1.335250e-05           TA0         -1.335250e-05           TA1         2.763461e-04           TA2         -2.415561e-06           TA3         1.561423e-07           Slope |
|                                                                                                   |                                                                                                    | Read Coefficients                                                                                                    |                                                                                                    | OK Cancel                                                                                                    |

Step 6: Finish the setup by entering following settings in the main screen.

| SEAS TSG Data Recorder                                                                                                    |
|----------------------------------------------------------------------------------------------------|
| Serial port setup<br>COM Second Data bits Parity Stop bits Flow control<br>P on COM4 9 9600 9 8 9 None 9 1 9 None 9<br>Tota function for the flow control of the flow control of the flow contro |
| Ship information                                                                                                    |
| SEAS_TEST     12345678     TEST567     Invalid     Knots     Carlos I Perez     Carlos I.perez@no     305-521-9406     Image: Carlos I Perez                                                                                                    |
| Parsed TSG data ready to archive Raw incomming TSG data                                                                                                    |
| Date Time TSG Tem TSG Con Salinity Sound Ve Remote T Latitude Longitude 🔺 Raw                                                                                                    |
| 05-15-2002         01:20:49         22.0420         5.21183         36.6679         1531.527         23.1002         380 370 N         123 12 960 W           05-15-2002         01:20:49         22.0420         5.21183         36.6679         1531.457         23.20760         380 366 N         123 13 004 W         11=22.0420, c1=5.21183, s=36.6679, sv=1531.457, L2=23.1002           03-15-2002         01:20:31         22.0386         5.21154         36.6684         1531.344         23.0277         38 03 629 N         123 13 004 W         11=22.0420, c1=5.21183, s=36.6683, sv=1531.467, L2=23.0076           03-15-2002         01:20:19         22.0375         5.21136         36.6679         1531.351.22, 29909         38 03 567 N         123 13 006 W         11=22.0430, c1=5.21154, s=36.6683, sv=1531.344, L2=23.0277           03-15-2002         01:20:01         22.0375         5.21106         36.6683         1531.130         22.9458         38 03 577 N         123 13 137 W         11=22.0420, c1=5.21105, s=36.6683, sv=1531.130, L2=22.9909         11=22.0420, c1=5.21105, s=56.6683, sv=1531.136, L2=22.9909         11=22.0420, c1=5.21105, s=56.6683, sv=1531.136, L2=22.9909         11=22.0420, c1=5.21105, s=56.6683, sv=1531.130, L2=22.9909         11=22.0420, c1=5.21105, s=56.6683, sv=1531.130, L2=22.9909         11=22.0420, c1=5.21105, s=56.6683, sv=1531.130, L2=22.9909         11=22.0420, c1=5.21105, s=56.6683, sv=1531.130, L2=22.9909         11=22.042                                                                                                    |
| Collection                                                                                                    |
| YYYY - MM - DD       HH : MM       HH : MM       YYYY-MM-DD       HH:MM         Delayed       2011 - 03 - 14       17 : 34       15       17 : 33       Interval       24 : 00       Last       2010-12-21       20:04:05         Image: Delayed       2011 - 03 - 14       17 : 34       Image: Delayed       Countdown       23:57:10       Next       2011-03-15       17:33:00       Save                                                                                                    |
| Serial Success. Data read OK. MUM Mar 14, 2011 17:36:00 🥢                                                                                                    |

Instrument group: Chooses the used TSG unit (SBE 45).

Sampling interval group: Sets up the sampling interval.

**Collection:** Sampling interval in seconds between samples that the SEAS TSG Data Recorder takes and archives.

**Transmission:** Sampling interval in seconds between samples that the SEAS TSG Data Recorder takes and put ready to transmit.

**GPS data source group:** Selects the source to read the GPS data. It could be the connected NMEA device to the Interface Box, the SEAS Transceiver Interface application or a remote computer via socket.

**Collection group**: Sets up the collection process. The collection of data can be **Delayed** until a future time; this is when the collection of data will begin for transmission. This could be used if the user is in port and he/she knows when will be leaving later.

Transmission group: Sets the transmission process setup, and display information.

Begin: Sets the time to begin the transmission process.

**No transmission when ship is stopped:** Chooses if the collected data to transmit will be transmitted when the ship is stopped (speed less than or equal to 1 knot) or not.

**Satellite transmission is allowed:** Starts or stops the task that copies the recorded data to the Iridium's queue for the real transmission via satellite.

**Interval:** Sets the transmission lapse in which the data will be transmitted; it should be greater or equal 5 minutes, the time it takes to make the application initialization.

Don't forget to press the **Save** button to make active the new application configuration, and saves any configuration change into **TsgDataRecorder.ini** file.

If you want to read the GPS data from a remote computer you have to set the parameter using the command **Setup**|**Remote GPS data source**|**Computer settings.** Use this command to set the IP address, and the port number of the remote computer, which provides a GPRMC sentence.

| TSC S | se SEAS TSG Data Recorder |                          |                                  |          |       |      |                |    |                   |    |
|-------|---------------------------|--------------------------|----------------------------------|----------|-------|------|----------------|----|-------------------|----|
| File  | View                      | Setup                    | Tools                            | Help     | Inf   | o    |                |    |                   |    |
|       |                           | Tran                     | smissior                         | n queue  | e dir | Ī    |                |    |                   |    |
|       | -Serial                   | Rea                      | Reading calibration coefficients |          |       |      |                |    |                   | _  |
|       |                           | Rem                      | ote GPS                          | i data s | our   | ce   | ×              |    | Computer settings | H  |
|       | <u>№</u> 01               | Rem                      | Remote command settings          |          |       |      |                |    | Initialize socket | ĺ  |
| Conr  |                           |                          |                                  |          |       |      | Connect socket | ٢h |                   |    |
|       | Ship N                    | ame IMO Number Call Sign |                                  |          |       |      |                | 4  | Disconnect socket | ٧a |
|       | Test                      |                          | 123                              | 4567     |       | Test | _              |    | Show message      | ļ  |

| Remote computer settings |                 |  |  |  |  |
|--------------------------|-----------------|--|--|--|--|
| ID address               | 127 . 0 . 0 . 1 |  |  |  |  |
| Port number              | 1991            |  |  |  |  |
|                          | OK Cancel       |  |  |  |  |

Once selected the window **Remote computer settings** appears.

Type the IP address of the remote computer, and insert the port number. Click OK.

The TSG Data Recorder will connect with this remote computer via socket.

Then go to **Setup**|**Remote GPS data source**|**Initialize socket** to create, and to initiate the socket for connecting to server.

| TSC S | EAS T      | SG Dat   | a Recorder       |         |           |   |                         |
|-------|------------|----------|------------------|---------|-----------|---|-------------------------|
| File  | View       | Setup    | Tools Help       | Info    |           |   | _                       |
|       |            | Tran     | smission queue   | e direc | tory      |   | 1                       |
|       | -Serial    | Rea      | ding calibration | coeff   | icients   | ۲ | e Parity Stop bite      |
|       |            | Rem      | ote GPS data s   | ource   |           | × | Computer settings       |
|       | <u>№</u> 0 | Rem      | ote command s    | ;ettinç | js        |   | Initialize socket       |
| L r   | Ship in    | formatio | n                |         |           |   | Connect socket          |
|       | Ship N     | lame     | IMO Number       | r c     | Iall Sign |   | ✓ Disconnect socket Var |
|       | Test       |          | 1234567          | - [     | Test      |   | Show message            |

Then connect the socket using the command **Setup**|**Remote GPS data source**|**Connect socket**.

| Se S | EAS T                                   | SG Dat                       | a Recorder     |           |   |                    |  |  |  |
|------|-----------------------------------------|------------------------------|----------------|-----------|---|--------------------|--|--|--|
| File | View                                    | Setup                        | Tools Help     | Info      |   |                    |  |  |  |
|      |                                         | Transmission queue directory |                |           |   |                    |  |  |  |
|      | Serial Reading calibration coefficients |                              |                |           |   |                    |  |  |  |
|      |                                         | Rem                          | ote GPS data s | ource     | Þ | Computer settings  |  |  |  |
|      | <u>⊡</u> 0                              | Rem                          | ote command s  | ettings   |   | Initialize socket  |  |  |  |
|      | Ship in                                 | formatio                     | n              |           |   | 🗸 Connect socket 😽 |  |  |  |
|      | Ship N                                  | lame                         | IMO Number     | Call Sign |   | Disconnect socket  |  |  |  |
|      | Test                                    |                              | 1234567        | Test      |   | Show message       |  |  |  |

To verify the socket input use the command **Setup**|**Remote GPS data source**|**Show message**.

| TSC S | EAS T    | 'SG Dat  | a Reco    | order     |             |                   |                        |
|-------|----------|----------|-----------|-----------|-------------|-------------------|------------------------|
| File  | View     | Setup    | Tools     | Help 1    | Info        |                   |                        |
|       |          | Tran     | smissior  | n queue ( | directory   |                   |                        |
|       | -Serial  | Rea      | ding cali | bration c | oefficients | ۲                 | e Parity Stop bite     |
|       |          | Rem      | ote GPS   | i data so | urce        | Þ                 | Computer settings      |
|       | N D      | Rem      | ote com   | imand se  | ttings      |                   | Initialize socket      |
| l 1   | -Ship in | formatio | n ——      |           |             | Connect socket :h |                        |
|       | Ship N   | lame     | IMO       | Number    | Call Sign   |                   | ✓ Disconnect socket Na |
|       | Test     |          | 123       | 4567      | Test        |                   | Show message           |

Once selected the window **Remote computer message** appears.

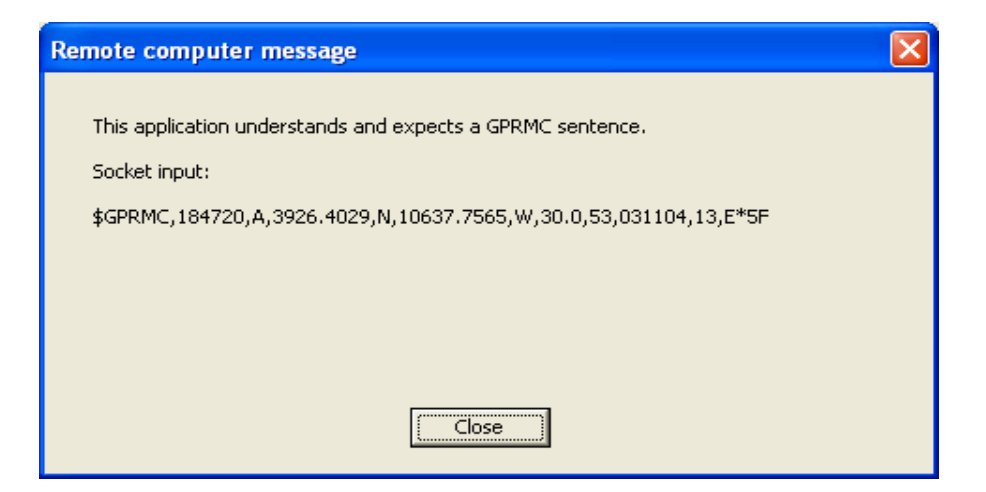

NOAA/AOML

Use the command **Setup**|**Remote command settings** to set the destination email address, which eventually get a diagnostic text message.

| 🚟 SEAS TSG Data Recorder |                              |                            |           |         |              |   |  |
|--------------------------|------------------------------|----------------------------|-----------|---------|--------------|---|--|
| File                     | View                         | Setup                      | Tools     | Help    | Info         |   |  |
|                          | Transmission queue directory |                            |           |         |              |   |  |
|                          | -Serial                      | Rea                        | ding cali | bration | coefficients | • |  |
|                          |                              | Remote GPS data source 🔹 🕨 |           |         |              |   |  |
|                          | Remote command settings      |                            |           |         |              |   |  |
|                          | - L - L - L                  | c                          |           |         |              |   |  |

Once selected the window **Remote command settings** appears.

| Remote comma    | and settings                                          |        |           | $\mathbf{X}$ |
|-----------------|-------------------------------------------------------|--------|-----------|--------------|
| COM             | ication port<br>Bits per second Data bits<br>19200  8 | Parity | Stop bits | Flow control |
| Destination ema | ail address<br>caridad.i.gonzalez@noaa.gov            |        | ОК        | Cancel       |

Type the destination email address. Click **OK**.

### Setting up SEAS PC-Watchdog

The SEAS PC-Watchdog is the ultimate application to monitor the proper operation of the AMVERSEAS components. It is designed to keep AMVERSEAS applications running continuously.

#### **Standard Operating Procedures for PWRON After PWR-Fail**

To set the computer to automatically start itself up when the power is restored the BIOS **Power Management Setup** has to be properly configured. The **PWRON After PWR-Fail** option has to be set **ON**.

#### **Manual Setup**

When the computer is restarting press the **Delete** key to access the BIOS set up.

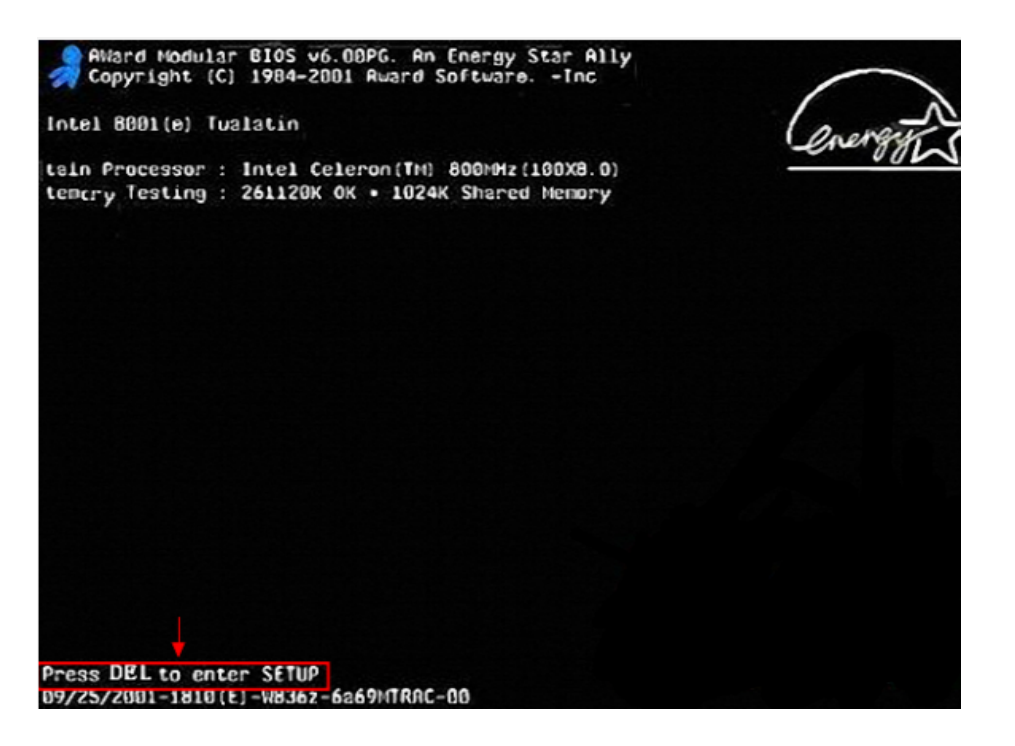

The CMOS Main menu appears.

| CHOS Setup Utility - Copyright                                                                                                    | (C) 1984-2007 Award Software                                                                                                    |
|----------------------------------------------------------------------------------------------------|----------------------------------------------------------------------------------------------------|
| <ul> <li>Standard CHOS Features</li> <li>Advanced BIOS Features</li> <li>Integrated Peripherals</li> <li>Power Management Setup</li> <li>PnP/PCI Configurations</li> <li>PC Health Status</li> <li>HB Intelligent Tweaker(M.I.T.)</li> </ul> | Load Fail-Safe Defaults<br>Load Optimized Defaults<br>Set Supervisor Password<br>Set User Password<br>Save & Exit Setup<br>Exit Without Saving |
| Esc : Quit 14++: Select<br>F0 : Q-Flash F10 : Save A<br>Hiscellaneous BJ                                                                                                    | Item F11 : Save CMOS to BIOS<br>Exit Setup F12 : Load CMOS from BIOS<br>OS Features                                                            |

Step 1: Select "Power Management Setup" then hit Enter.

| Phoenix                                                                                                    | - AwardB10S CMUS Set<br>ower Management Setu                                                                                                    | up Utility<br>p |
|----------------------------------------------------------------------------------------------------|----------------------------------------------------------------------------------------------------|-----------------|
| ACPI Suspend Type<br>Soft-Off by PBIN<br>HOL(PNEH) From Soft-Off<br>HOR(RIH) From Soft-Off<br>USB Resume from S3/S4<br>Power-On by Alarm<br>Day of Month Alarm<br>Time (hh:mm:ss) Blarm<br>POWER ON Function<br>KB Power ON Password<br>Hot Key Power ON<br>PWRON After PWR-Fail | (S1(POS))<br>[Instant-Off]<br>[Disabled]<br>[Disabled]<br>[Disabled]<br>[Disabled]<br>[Disabled]<br>[Cisabled]<br>[Cisabled]<br>[Chot KEY]<br>[Enter]<br>[Ctrl-F1]<br>[On] | Mer             |

Step 2: Select "PWRON After PWR-Fail", and then turn it "ON".

Step 3: Hit **Escape** key until back at the **CMOS Main menu** and select "**Save and Exit Setup**" then hit **Enter**. System will reboot maintaining selected settings.

#### **External PC Serial Watchdog**

The External PC Serial Watchdog is an external device that is used to monitor a PC in order to ensure maximum system availability. It can monitor the PC's activity to determine if it has locked up. Dipswitches on the board can be set to monitor specific activity. If the External PC Serial Watchdog does not detect activity for the specified period of time, it reboots the machine. The device has a serial port that was used for enhanced watchdog control and monitoring.

#### **Dip Switch Setting**

All the switches are read at power up and after each time that the External PC Serial Watchdog resets the PC. A switch that is **DOWN** is **ON** and a switch that is **UP** is **OFF**.

The device uses the first three dipswitches to configure its operation. To SEAS they are configured in order to require that the PC send commands to the External PC Serial Watchdog to make it reset the timeout counter. The last three dip switches set the delay time until the External PC Serial Watchdog resets the PC, to SEAS the delay time is 10 minutes (ON-OFF-OFF).

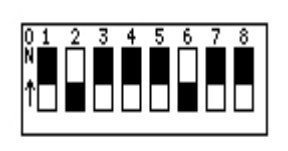

#### User Interface Setup

You must fill out the data in the main screen. To makes active the new application configuration, and saves any configuration you have to press the button "**Save**".

| SEAS PC-Watchdog                                     | ×                            |
|------------------------------------------------------|------------------------------|
| <u>F</u> ile View <u>H</u> elp                       |                              |
| COM Port<br>On<br>COM COM3<br>Shutdown<br>C Hardware | Monitoring Status            |
| Software                                             | 🔽 SEAS Console               |
| Reboot Countdown                                     | 🔽 SEAS Transceiver Interface |
| 10 iminute(s)                                        | 🔽 TSG Data Recorder          |
| 10:00 Cancel                                         | 🔽 XBT Data Recorder          |
|                                                      | Save                         |
|                                                      | NUM May 28, 2013 19:31:50    |

## Setting up Met Observations Logger

Before you can transmit you have to setup the transmission method using the command **Main menu|Setup|Transmission method...** Once this option was selected the Transmission method dialog appears.

| 🗊 SEAS Met Observations Logger |       |                |           |  |  |
|--------------------------------|-------|----------------|-----------|--|--|
| File View                      | Setup | Observation    | Utilities |  |  |
|                                | Tran  | smission metho | od        |  |  |
|                                | E-ma  | ail settings   | ĺ.        |  |  |
| Weather                        | Meta  | a data         |           |  |  |

| Transmission method 🛛 🔀                                                                                                    |
|----------------------------------------------------------------------------------------------------|
| Drive                                                                                                    |
| Method                                                                                                    |
| NOAA MAILER SERVICE (BINARY)                                                                                                    |
| Mainly used by NOAA research vessels. If you have the NOAA mailer service set up, this will save your message in a binary format (8-bits) and send the message to a 'queue' folder for transmitting via email. |
| OK Cancel                                                                                                    |

The table below summarizes the possible transmission methods.

| Transmission method                                   | Description                                                                                                    |
|-------------------------------------------------------|----------------------------------------------------------------------------------------------------|
| INMARSAT C CODE 41 (ASCII)                            | This will save the meteorological message as met.txt in a<br>designated drive/folder for transmitting via code 41 using<br>INMARSAT C terminal.                                        |
| INMARSAT C SPECIAL ACCESS<br>CODE (SAC) SEAS (BINARY) | This will save the meteorological message as met.bin in a<br>designated drive/folder for transmitting via SPECIAL ACCESS<br>CODE (SAC) SEAS using your INMARSAT C terminal.            |
| NOAA MAILER SERVICE<br>(BINARY)                       | Mainly used by NOAA research vessels. This will save the<br>meteorological message in a binary format (8-bits) and send the<br>message to a 'queue' folder for transmitting via email. |
| EMAIL (ASCII)                                         | This will save the meteorological message in ASCII format<br>(txt) and automatically insert your message into the body of an<br>email, using the default email client.                 |

Selecting **Main menu**|**Setup**|**E-mail settings...** the user can manage the detailed e-mail settings.

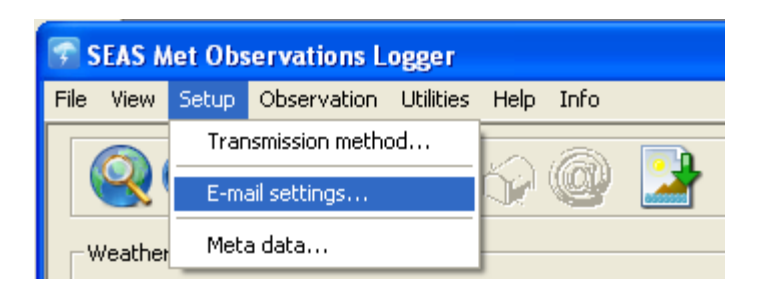

The E-mail settings dialog appears. Just insert **From**, **To**, and **Subject** information.

| E | -mail setti  | ings                                            | × |
|---|--------------|-------------------------------------------------|---|
|   | From:<br>To: | caridad.i.gonzalez@noaa.gov<br>shipobs@noaa.gov |   |
|   | Subject:     | Observation 3ERL4                               |   |
|   |              | OK Cancel                                       |   |

Even though you will not be transmitting the administrative message with ship's information, you must fill out the data in the **Meta data** dialog before the software will allow you to proceed. Go to **Main menu**|**Setup**|**Meta data...** and proceed to fill out as much information as possible with the ship's particulars and click **OK**. Remember red-labeled fields are mandatory.

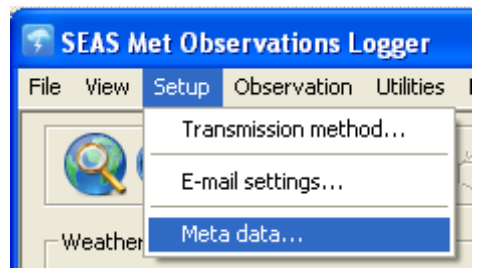

| Aner                              | nometer                        |                            | Sea                                        | surface temperature                        |                 |              | Wave            |
|-----------------------------------|--------------------------------|----------------------------|--------------------------------------------|--------------------------------------------|-----------------|--------------|-----------------|
| Ship details                      | Obse                           | rving                      | Administration                             | n Barometer                                | Bar             | ograph       | Thermometer     |
| Ship name*                        | M/V Deep C                     | ygnus                      |                                            | Company name                               | Ocean-Dri       | ve           |                 |
| Call sign*                        | 3ELR4                          |                            |                                            | Ship flag                                  | Panama          |              | <b>•</b>        |
| IMO number                        | 9479541                        |                            |                                            | Country wich has<br>recruited the ship     | Not assign      | ed           | <u>_</u>        |
| Vessel type                       | Container sh                   | nips, includi              | ng open and close                          | d container ships and                      | refrigerated    | container sh | nips 💌          |
| Length                            |                                | 122                        | meters                                     | Maximum height of a<br>above maximum SLI   | deck cargo<br>L | 16.32        |                 |
| Breadth                           |                                | 22                         | meters                                     | Departure of refere                        | nce level       | -8.14        | meters          |
| Freeboard                         |                                |                            | meters                                     | Maximum speed*                             |                 | 11.90        |                 |
| Draught belov                     | v SLL                          | 6.1                        | meters                                     | Gross tonnage                              |                 | 9423         | tons            |
| Bridge to bow                     | distance                       |                            | meters                                     | Year built                                 |                 | 2009         |                 |
| Note: After fil<br>information, p | ling out the s<br>lease genera | hip's META<br>ate a report | DATA information,<br>: and e-mail it to ye | or after changing an<br>our servicing PMO. | У               | T vosci      | im participant? |
| *Mandatory                        | -                              |                            |                                            | -                                          |                 |              |                 |

# Setting up AutoIMET Data Logger

Manage the data source settings using the command **Setup**|**Data** source.

| 🍓 SEAS AutoIMET Data Logger - Data source: Socket; Transmission: Using transmission queue |                                       |                    |  |  |  |
|-------------------------------------------------------------------------------------------|---------------------------------------|--------------------|--|--|--|
| File View                                                                                 | Setup RCS socket Tools Help Info      |                    |  |  |  |
| Status                                                                                    | Data source                           |                    |  |  |  |
| Error: GF                                                                                 | Message format settings               |                    |  |  |  |
| Ship inform                                                                               | Meta data<br>Archive and transmission | IMO number 1234567 |  |  |  |
| Ship name                                                                                 | Transmission queue directory          | Call Sign          |  |  |  |

Once selected the windows **Data source** appears.

| 6 | Data source         | X                                                                                                    |   |
|---|---------------------|----------------------------------------------------------------------------------------------------|---|
|   | Serial port (RS232) | COM     Bits per second     Data bits     Parity     Stop bits     Flow control       COM1     ▼     9600     ▼     8     ▼     None     1     ▼     None     ▼ |   |
|   | C Socket            | IP address Port number                                                                                                    |   |
|   |                     | OK Cancel                                                                                                    | ] |

The user can select to connect SEAS AutoIMET Data Logger software to the Remote Computer System using socket or serial port to retrieve a comma delimited data stream containing the measured weather parameters.

If the selection is **Serial port (RS232)** set up the serial port communication. Click **OK**. The SEAS AutoIMET Data Logger will be fed through the serial port.

If the selection is **Socket** type the IP address of the computer where the Remote Computer System is running, and insert the port number designated for your particular ship; each ship will have its own unique port number, it may be the same but it will probably be different. Click **OK**. The SEAS AutoIMET Data Logger will connect with this remote computer via socket.

You can setup the Remote Computer System message format using the command **Setup**|**Message format settings...** 

| 😭 SEAS AutoIMET Data Logger - Data source: Socket; Transmission: Using transmission queue |                                 |                    |  |  |  |
|-------------------------------------------------------------------------------------------|---------------------------------|--------------------|--|--|--|
| File View S                                                                               | etup RCS socket Tools Help Info |                    |  |  |  |
| Status                                                                                    | Data source                     |                    |  |  |  |
| Error: GF                                                                                 | Message format settings         |                    |  |  |  |
| Ship inform                                                                               | Meta data                       |                    |  |  |  |
| Company                                                                                   | Archive and transmission        | IMO number 1234567 |  |  |  |
| Ship name                                                                                 | Transmission queue directory    | Call Sign          |  |  |  |

Once selected the window **RCS Message format** appears and the user can establish the value sequence in the incoming Remote Computer System's message. Also the user can set the possible delimiters.

| R | CS Message format   |       |                     |       |
|---|---------------------|-------|---------------------|-------|
|   | Value               | Index | Value               | Index |
|   | Date                | 1     | Relative humidity   | 8     |
|   | Time                | 2     | Air temperature     | 9     |
|   | Latitude            | 3     | Wet bulb            | 14    |
|   | Longitude           | 4     | Dew point           | 13    |
|   | Speed over ground   | 5     | Sea temperature     | 10    |
|   | Course over ground  | 6     | True wind speed     | 11    |
|   | Barometric pressure | 7     | True wind direction | 12    |
|   | Delimiter           | ,i    |                     |       |
|   | OK                  |       | Cancel              |       |

Manage the archive and transmission's settings using the command Setup|Archive and transmission.

| 6 | 🔞 SEAS AutoIMET Data Logger - Data source: Socket; Transmission: Using transmission queue |        |                                        |                 |         |  |
|---|-------------------------------------------------------------------------------------------|--------|----------------------------------------|-----------------|---------|--|
| F | File View                                                                                 | Setup  | RCS socket Tools Help Info             |                 |         |  |
|   | Status<br>Error: GF                                                                       | C<br>N | )ata source<br>Aessage format settings |                 |         |  |
|   | ,<br>Ship inforn<br>Company                                                               | A      | Aeta data<br>Archive and transmission  | -<br>IMO number | 1234567 |  |
|   | Ship name                                                                                 | Т      | ransmission queue directory            | -<br>Call Sign  | TESA    |  |

Once selected the window **Archive and transmission setup** appears, fill out the information and click **OK**.

| Archive and transmission setup |                                                |   |  |  |  |
|--------------------------------|------------------------------------------------|---|--|--|--|
| Archive/Transmission           |                                                |   |  |  |  |
| 🔽 Archive d                    | bservations data?                              |   |  |  |  |
| ✓ Transmit observations data?  |                                                |   |  |  |  |
| Frequency                      | 1 hour                                         | • |  |  |  |
|                                | Synoptic hours (6 hours)<br>3 hours<br>2 hours |   |  |  |  |
| 1 hour                         |                                                |   |  |  |  |
|                                | 30 minutes<br>15 minutes                       |   |  |  |  |

- Archive observation data?: Determines either the user want to archive the acquired data or not.
- **Transmit observation data?:** Determines either the user want to transmit the acquired data or not.
- **Transmission frequency:** Determines the transmission schedule.

**Synoptic hours (6 hours):** Observations taken at 6-hourly interval, at 00:00, 06:00, 12:00, 18:00 UTC. These are also known as the main synoptic times.

**3 hours:** Observations taken at 3-hourly interval, at 00:00, 03:00, 06:00, 09:00, 12:00, 15:00, 18:00, 21:00 UTC.

**2 hours:** Observations taken at 2-hourly interval, at 00:00, 02:00, 04:00, 06:00, 08:00, 10:00, 12:00, 14:00, 16:00, 18:00, 20:00, 22:00 UTC.

**1 hour:** Observations taken at 1-hourly interval at the top of the hour.

**30 minutes:** Observations every 30 minutes. So at 0 minutes and 30 minutes passed the top of the hour.

**15 minutes:** Observations taken at 0 minutes, 15 minutes, 30 minutes, 45 minutes passed the top of the hour.

To setup the transmission queue path use the command **Setup**|**Transmission queue directory**.

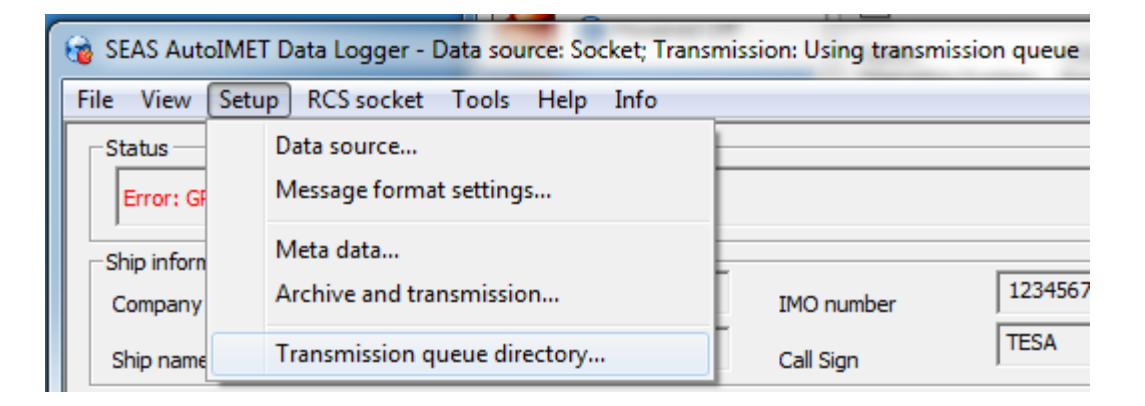

Use this command to select the transmission queue directory, where SEAS AutoIMET Data Logger will post the files ready to transmit. A **Browse for Folder** dialog appears that allows the user to select a folder.

When this dialog box comes up, it displays the **Desktop** folder as the parent and all the other folders can be located from it. To use it, the user can click one of the folders or drives and click **OK**. If the desired folder is not seen but is available, the user can expand the existing folders and drives, click the desired folder, and click **OK**. If the necessary folder is not available at all, the user should first create the desired folder outside the application.

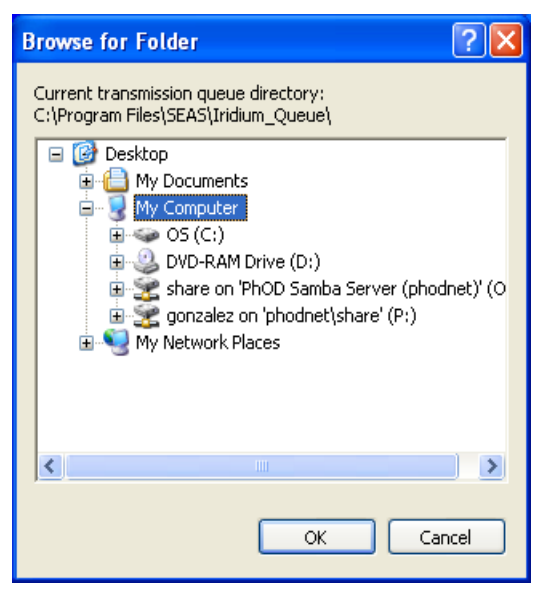

The SEAS AutoIMET Data Logger will connect with this remote computer via socket after using the command **RCS**|**Connect socket**. *Troubleshot: If it doesn't work try restarting the application*.

| ſ | ig SEAS AutoIMET Data Logger - Data source: Socket; Transmission: Using transmission queue |                            |  |  |  |  |
|---|--------------------------------------------------------------------------------------------|----------------------------|--|--|--|--|
| l | File View Setup                                                                            | RCS socket Tools Help Info |  |  |  |  |
|   | Status                                                                                     | Connect socket             |  |  |  |  |
|   | Error: GPS date in                                                                         | ✓ Disconnect socket        |  |  |  |  |

Installing, setting up and starting the Mailer Service (it also applies for Windows 7)

(Once installed this service will restart automatically on reboot)

This Mailer Service is an SMTP service that can configure an Internet connection via Iridium modem or LAN connection.

#### **Installing SMTP mailer service**

Open a MS-DOS command prompt. Go to Windows *start* menu (located at the very lower-left corner of your computer's desktop) then move your mouse to the right column of commands and select **Run...** as shown.

Then if you are using Windows XP or Windows 7, type **cmd** into the Run dialog box and click **OK**.

| Run   | ? 🗙                                                                                                    |
|-------|----------------------------------------------------------------------------------------------------|
| -     | Type the name of a program, folder, document, or<br>Internet resource, and Windows will open it for you. |
| Open: | Emd 🖌                                                                                                    |
|       | OK Cancel Browse                                                                                         |

This will get you the command prompt.

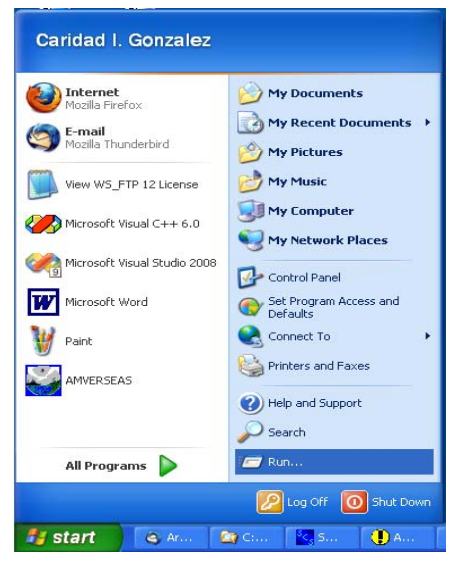

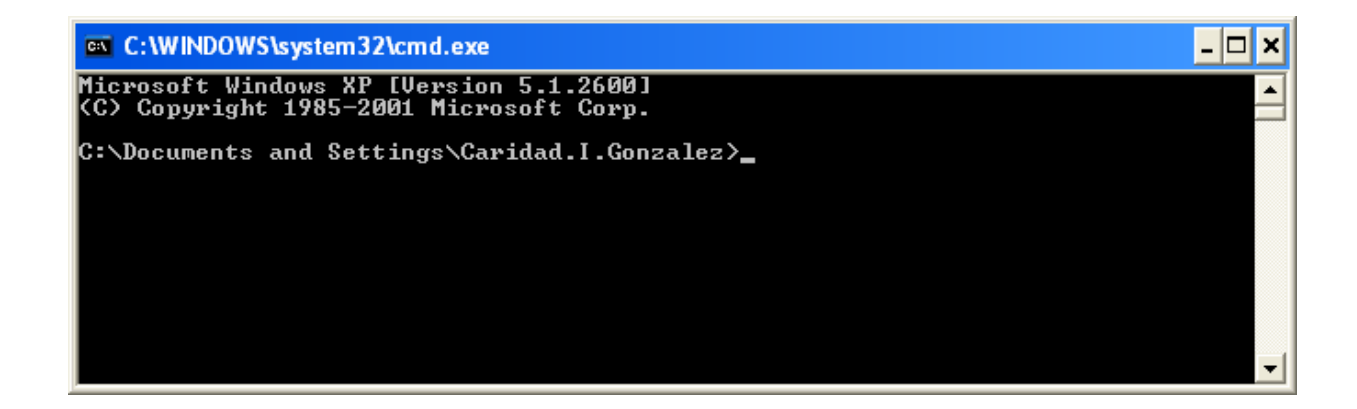

Insure that the Mailer.exe is found in the directory where you have installed AMVERSEAS.

| Select C:\WINDOWS\system32\cmd.exe                                                                                                    | - 🗆 🗙 |
|----------------------------------------------------------------------------------------------------|-------|
| Volume in drive C is OS<br>Volume Serial Number is 9ADD-FFB5                                                                                               |       |
| Directory of C:\Program Files\AMVERSEAS_U9                                                                                                    |       |
| 06/28/2013 07:15 PM (DIR) .                                                                                                    |       |
| 06/28/2013 07:15 FM 2,002,432 AmverReporter.exe<br>06/28/2013 06:13 PM 2,002,432 AmverReporter.exe<br>06/28/2013 06:12 PM 37 888 AmverSeasInstallayD11 d11 |       |
| 06/28/2013 07:15 PM 2,159 AmverSeasInstallerDll.InstallState<br>06/28/2013 06:13 PM 939.520 AutoImetDataLogger.exe                                         |       |
| 06/28/2013 07:15 PM <dir> Bin<br/>06/28/2013 07:15 PM <dir> DataBases</dir></dir>                                                                          |       |
| 06/28/2013 07:15 PM <dir> Help<br/>06/28/2013 07:15 PM <dir> Html</dir></dir>                                                                              |       |
| 06/28/2013 07:15 PM <dir> LicenseAgreement<br/>06/20/2013 02:10 PM 233,472 Mailer.exe</dir>                                                                |       |
| 06/28/2013 06:12 PM 4,860,416 MetObservationsLogger.exe<br>389.120 PcWatchdog.exe                                                                          |       |
| 04/14/2008 12:00 PM 23,040 PSAPI.DLL<br>04/14/2008 12:00 PM 237,056 RASAPI32.dll                                                                           |       |
| 05/09/2013 02:15 PM 3,131 README.TXT<br>06/28/2013 07:15 PM <dir> Rpt<br/>06/28/2013 06:11 DM 018 074 226 Second and</dir>                                 |       |
| 02/07/2013 06:17 PM 766 SeasConsole.exe<br>02/07/2008 11:41 PM 766 SeasConsole.ico<br>06/28/2013 06:18 PM 845.312 SeasTransceiuerInterface.exe             |       |
| 02/20/2013 05:47 PM 845,312 System.Data.SQLite.dll<br>06/28/2013 06:12 PM 975,360 TsgDataRecorder.exe                                                      |       |
| 16 File(s) 14,872,030 bytes<br>8 Dir(s) 164,467,671,040 bytes free                                                                                         |       |
| C:\Program Files\AMVERSEAS_U9>_                                                                                                    | -     |

Run the installation using following commands.

#### Commands

- To transmit using Iridium modem type Mailer.exe -i
- To transmit using computer Internet connection type Mailer.exe -i -lan

| C:\WINDOWS\system32\cmd.exe                      | - 🗆 🗙 |
|--------------------------------------------------|-------|
| C:\Program Files\AMVERSEAS_V9>Mailer.exe -i -lan |       |
|                                                  | -     |

Then hit **Enter** to execute this command. Executing this command installs the e-mailer as a Windows service. The command will create the directory path **C:\Program Files\AMVERSEAS\Iridium\bin** and copy the executable to that location. Please be

sure that you see C:\Program Files\AMVERSEAS\Iridium\bin\Mailer.exe. If not run Mailer.exe -u to uninstall and then reinstall by retyping the command Mailer.exe -i or the Mailer.exe -i -lan as specified above.

# Setup SMTP mailer service to run automatically

Launch the Control panel. Go to Windows *start* menu (located at the very lower-left corner of your computer's desktop) then move your mouse to the right column of commands and select **Control Panel** as shown above. At the Control Panel window select **Administrative Tools**.

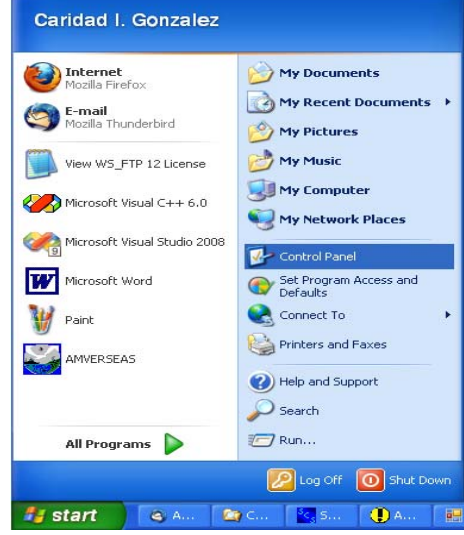

| 🖻 Control Panel                                                          |                                                                                                    |                                                                                                    |
|--------------------------------------------------------------------------|----------------------------------------------------------------------------------------------------|----------------------------------------------------------------------------------------------------|
| <u> E</u> ile <u>E</u> dit <u>V</u> iew F <u>a</u> vorites <u>T</u> ools | Help                                                                                               | A                                                                                                    |
| 🕝 Back + 🕥 + 🏂 🔎 S                                                       | earch 😥 Folders 🛄 🕶                                                                                |                                                                                                    |
| Address 📴 Control Panel                                                  |                                                                                                    | 💌 🄁 Go                                                                                                    |
| -                                                                        | Name 🔺                                                                                             | Comments                                                                                                    |
| Control Panel 🛞                                                          | Accessibility Options Add Hardware Add or Remove Programs Administrative Tools Outcomatic Lindates | Adjust your computer settings for vision, hearing, and mobility.<br>Installs and troubleshoots hardware<br>Install or remove programs and Windows components.<br>Configure administrative settings for your computer.           |
| See Also                                                                 | CinePlayer DVD Decoder Options                                                                     | Changes settings for your CinePlayer DVD decoders                                                                                                    |
| <ul> <li>Windows Update</li> <li>Help and Support</li> </ul>             | Date and Time<br>Dell ControlPoint<br>Display<br>Folder Options                                    | Set the date, time, and time zone for your computer.<br>Launch Dell ControlPoint<br>Change the appearance of your desktop, such as the background, s<br>Customize the display of files and folders, change file associations, a |

At the screen Administrative Tools select Services.

| 🔊 Administrative Tools                                        |                            |      |          |                   |              |
|---------------------------------------------------------------|----------------------------|------|----------|-------------------|--------------|
| <u>File E</u> dit <u>V</u> iew F <u>a</u> vorites <u>T</u> oo | ls <u>H</u> elp            |      |          |                   | - <b>1</b> 1 |
| 🌀 Back 👻 🕥 – 🏂 🔎                                              | Search 😥 Folders           |      |          |                   |              |
| Address 🍓 Administrative Tools                                |                            |      |          |                   | 💌 🛃 Go       |
|                                                               | 🔨 Name 🔺                   | Size | Туре     | Date Modified     |              |
| File and Folder Tasks \land                                   | Component Services         | 2 KB | Shortcut | 4/25/2008 9:27 PM |              |
| The Designer a Main City                                      | 📕 Computer Management      | 2 KB | Shortcut | 4/25/2008 9:29 PM |              |
| Rename this file                                              | Data Sources (ODBC)        | 2 KB | Shortcut | 4/25/2008 9:29 PM |              |
| Move this file                                                | 📕 Event Viewer             | 2 KB | Shortcut | 4/25/2008 9:29 PM |              |
| Copy this file                                                | Local Security Policy      | 2 KB | Shortcut | 4/25/2008 9:29 PM |              |
| 🔗 E-mail this file                                            | Microsoft .NET Framework 1 | 2 KB | Shortcut | 4/25/2008 9:34 PM |              |
| X Delete this file                                            | Microsoft .NET Framework 1 | 2 KB | Shortcut | 4/25/2008 9:34 PM |              |
|                                                               | M Performance              | 2 KB | Shortcut | 4/25/2008 9:29 PM |              |
|                                                               | Services                   | 2 KB | Shortcut | 9/30/2009 3:59 PM |              |
| Other Places 🙁                                                |                            |      |          |                   |              |
| Control Panel                                                 |                            |      |          |                   |              |
| My Documents                                                  | ~                          |      |          |                   |              |

The Services window appears.

| Services                |                      |                                  |                          |         |                  |                              |   |
|-------------------------|----------------------|----------------------------------|--------------------------|---------|------------------|------------------------------|---|
| <u>File Action View</u> | Help                 |                                  |                          |         |                  |                              |   |
| ← → 💽 🚰 🔄               | ) 🗟 😰 🖬 🕨 💷 🗉 🖦      |                                  |                          |         |                  |                              |   |
| 🏶 Services (Local)      | 🐞 Services (Local)   |                                  |                          |         |                  |                              |   |
|                         | NOAA SEAS Mailer     | Name 🗡                           | Description              | Status  | Startup Type     | Log On As                    | ^ |
|                         | Start the service    | Network Location Awareness (NLA) | Collects an<br>Manages X | Started | Manual<br>Manual | Local System<br>Local System |   |
|                         |                      | NOAA SEAS Mailer                 |                          |         | Manual           | Local System                 | - |
|                         |                      | NT LM Security Support Provider  | Provides s               |         | Manual           | Local System                 |   |
|                         |                      | NTRU TSS v1.2.1.29 TCS           | TCS servic               |         | Automatic        | Network S                    | ~ |
|                         | \Extended Standard / |                                  |                          |         |                  |                              |   |
|                         |                      |                                  |                          | 117     |                  |                              |   |

Be sure that only one NOAA SEAS Mailer Service is up.

You should not see any other service named NOAA SEAS Mailer or NOAA SEAS Iridium Mailer.

Double click the service **NOAA SEAS Mailer**. The **NOAA SEAS Mailer Properties** dialog box appears.

| NOAA SEAS Mailer Properties (Local Computer)                                             |
|------------------------------------------------------------------------------------------|
| General Log On Recovery Dependencies                                                     |
| Service name: NDAA SEAS Mailer                                                           |
| Display <u>n</u> ame: NOAA SEAS Mailer                                                   |
| Description:                                                                             |
| Pat <u>h</u> to executable:<br>c:\Program Files\AMVERSEAS\Iridium\bin\Mailer.exe         |
| Startup typ <u>e</u> : Manual                                                            |
| Service status: Stopped       Start     Stop     Pause     Resume                        |
| You can specify the start parameters that apply when you start the service<br>from here. |
| Start parameters:                                                                        |
|                                                                                          |
| OK Cancel Apply                                                                          |

Change the **Startup type** to **Automatic**.

#### **Starting SMTP mailer service**

Click **Start** button. The Service will now monitor the directory **C:\Program Files\AMVERSEAS\Iridium\queue** once per minute and send any deliverable files through e-mail.

If the call does not complete, a retry will occur 6 minutes after the initial try and if there is another failure a retry will occur 11 minutes after the first retry. If the second retry fails, there will be a 12-hour wait before another attempt unless the service is restarted.

In order to stop this service double click on service to **Stop**. This will need to be done if the **AMVERSEAS** folder is moved or renamed. Please restart service when ready.

# Uninstalling previous Iridium Mailer Service

If a previous version of the Mailer Service is on the computer, it must be uninstalled.

Open a DOS window pressing the Windows Start button to bring up the start menu and select **Run**.

The **Run** dialog box appears.

| Run   | ? 🔀                                                                                                    |
|-------|----------------------------------------------------------------------------------------------------|
| 1     | Type the name of a program, folder, document, or<br>Internet resource, and Windows will open it for you. |
| Open: | Emd 💌                                                                                                    |
|       | OK Cancel Browse                                                                                         |

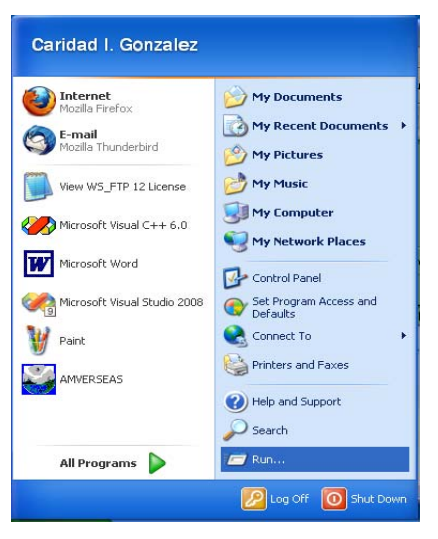

Type **cmd** and click **OK**. This will get you to a command prompt.

The command to be typed into the DOS window is:

#### Mailer.exe –u

in the installation file (e.g. C:\Program Files\AMVERSEAS\_V9)

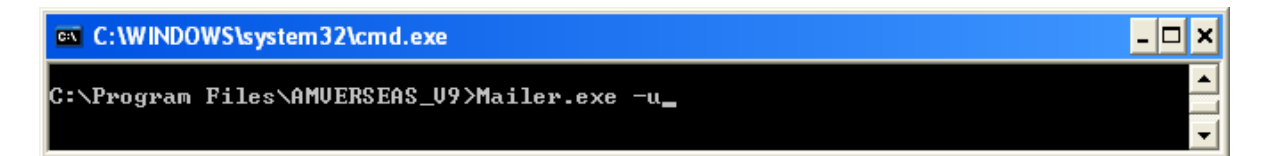

#### Insure that there is no NOAA SEAS Mailer service on the computer.

Press the Windows Start button to bring up the start menu and select Control Panel

At the Control Panel window select Administrative Tools.

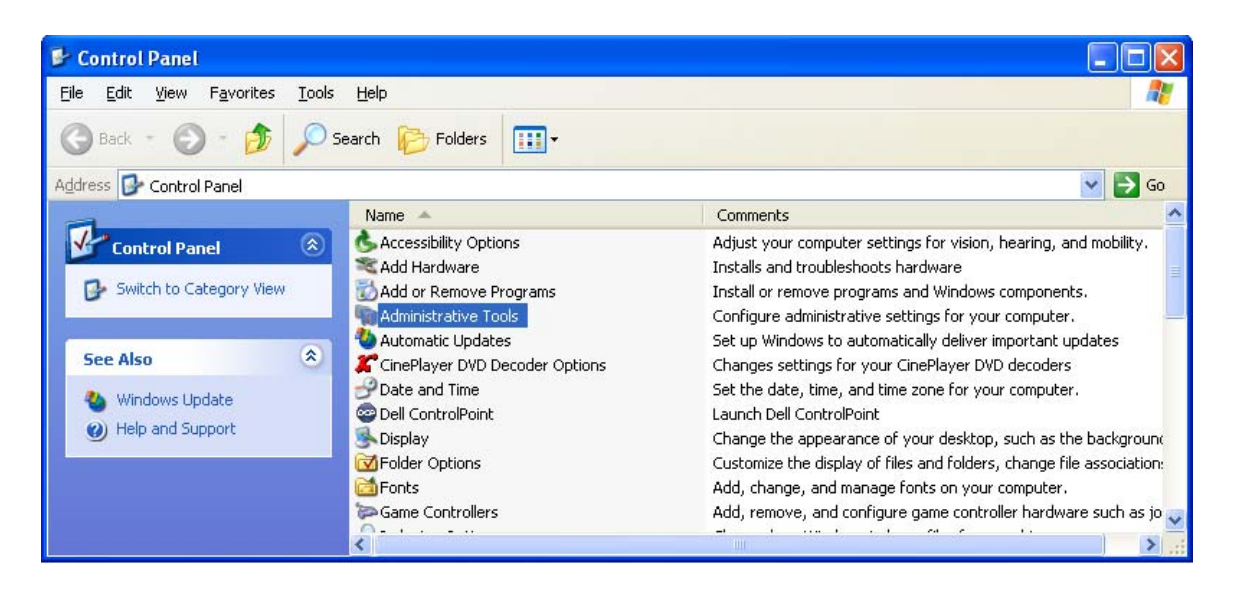

At the screen Administrative Tools select Services.

| 😼 Administrative Tools                                          |                            |      |          |                   |        |
|-----------------------------------------------------------------|----------------------------|------|----------|-------------------|--------|
| <u>File E</u> dit <u>V</u> iew F <u>a</u> vorites <u>T</u> ools | Help                       |      |          |                   |        |
| 🕒 Back 👻 🕥 - 🏂 🔎 Se                                             | earch 😥 Folders 🛄 🗸        |      |          |                   |        |
| Address 🍓 Administrative Tools                                  |                            |      |          |                   | 🔽 🔁 Go |
| ^                                                               | Name 🔺                     | Size | Туре     | Date Modified     |        |
| File and Folder Tasks 🙁                                         | Somponent Services         | 2 KB | Shortcut | 4/25/2008 9:27 PM |        |
| Departe this file                                               | 📕 Computer Management      | 2 KB | Shortcut | 4/25/2008 9:29 PM |        |
| Rename this nie                                                 | 🔂 Data Sources (ODBC)      | 2 KB | Shortcut | 4/25/2008 9:29 PM |        |
| Move this file                                                  | 📕 Event Viewer             | 2 KB | Shortcut | 4/25/2008 9:29 PM |        |
| Copy this file                                                  | Local Security Policy      | 2 KB | Shortcut | 4/25/2008 9:29 PM |        |
| 🔗 E-mail this file                                              | Microsoft .NET Framework 1 | 2 KB | Shortcut | 4/25/2008 9:34 PM |        |
| X Delete this file                                              | Microsoft .NET Framework 1 | 2 KB | Shortcut | 4/25/2008 9:34 PM |        |
|                                                                 | Reformance                 | 2 KB | Shortcut | 4/25/2008 9:29 PM |        |
|                                                                 | Services                   | 2 KB | Shortcut | 9/30/2009 3:59 PM |        |
| Other Places 🙁                                                  |                            |      |          |                   |        |
| Control Panel                                                   |                            |      |          |                   |        |
| A My Documents                                                  |                            |      |          |                   |        |
| w My Documencs                                                  |                            |      |          |                   |        |

The **Service** window appears.

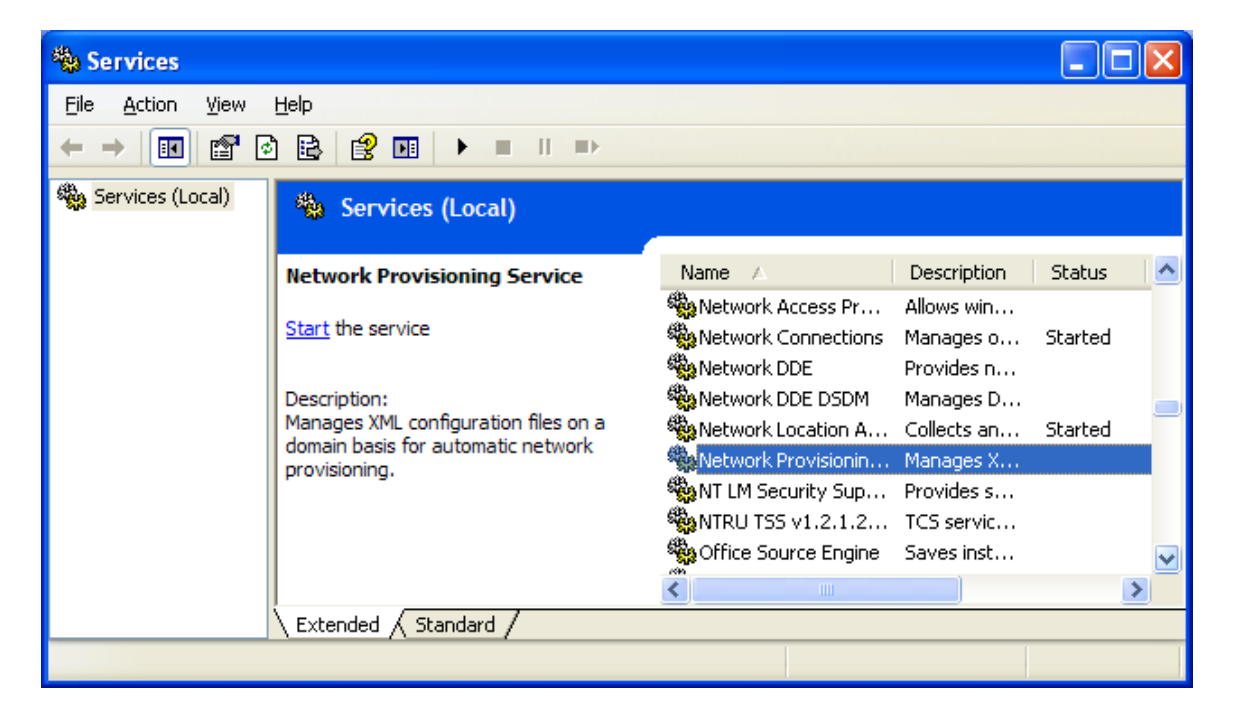

You should not see any service named NOAA SEAS Mailer.

If the NOAA Iridium Mailer service is still there it means that you did not uninstall the version of Iridium.exe that goes with the NOAA mailer service that you have. Double-Click the service NOAA Iridium Mailer and look at the **Path to executable**. Go to that path with you DOS window and again do **Iridium.exe -u**.

# Make sure to refresh Services window to account for changes. The previous Iridium mailer must be removed.

#### **Customizing Installations**

After you have installed the AMVERSEAS applications, it is wise to perform a simple startup test to validate that there are no major problems. You can also customize your installation by setup the components, performance hardware test and downloading some software that can help you on the debug process. We recommend following test, and software:

- Check applications' setup of:
  - 1. SEAS Console
  - 2. SEAS Transceiver Interface
  - 3. SEAS XBT Data Recorder
  - 4. SEAS TSG Data Recorder
  - 5. SEAS PC-Watchdog if applicable.

- 6. SEAS Met Observations Logger
- 7. SEAS AutoIMET Data Logger
- 8. AMVER
- Test Iridium transmission -if applicable.
- Load any software relevant to cruise.
- Load this and other manuals relevant to cruise.